## CPAS-3000 TROUBLESHOOTING GUIDE

### <u>Contents</u>

| I QUICK CHECKLIST FOR TROUBLESHOOTING<br>CPAS-3000 PROBLEMS                                                                                                    | 2  |
|----------------------------------------------------------------------------------------------------|----|
| II DETAILED TROUBLESHOOTING BY SYMPTOM<br>After clicking "refresh targets", no targets are available in<br>the "Select Target/LRU to be Updated" window              | 3  |
| After clicking "Refresh Targets", button never returns to original state after two minutes, or button stays "grayed out".                                            | 4  |
| After clicking "Refresh Targets" an error window appears that reads "Unable To Refresh Targets. An Error Occurred During The SNIP Request. Windows error code 10049" | 5  |
| After clicking "Refresh Targets", the only target listed is NODE in the "Select Target/LRU to be Updated" window                                                     | 6  |
| After clicking "Refresh Targets", the only targets listed are<br>"FSU and NODE" in the "Select Target/LRU to be Updated"<br>window.                                  | 6  |
| After clicking "Refresh Targets" only targets listed are<br>"FSU", "NODE", and "429-Based LRU" but no FMC or MDC.                                                    | 7  |
| Upload process aborts.                                                                                                    | 8  |
| III GENERAL COMPUTER OPERATIONS QUESTIONS                                                                                                    | 11 |

### I. QUICK CHECKLIST FOR TROUBLESHOOTING CPAS-3000 PROBLEMS

# THE CUSTOMER NEEDS TO ANSWER "YES" TO THE FOLLOWING QUESTIONS:

- $\hfill\square$  Is the aircraft on the ground?
- □ Is the Maintenance or Data Load Enable switch(es) on?
- □ Is the XM GWX circuit breaker pulled? (Labeled *DATALINK* in Cessna aircraft)
- $\Box$  Is the laptop plugged in to an external power source?
- □ Is the correct cable type being used? (straight vs. crossover) *note:* Cessna uses straight in all applications. Has the cable ever worked before?
- □ Is the cable plugged into the correct aircraft and computer ports?
- □ Has the laptop power saving features been deactivated?
- □ Any wireless adapters installed? Are they disabled?
- □ Are the network adapter power saving features disabled?
- □ Virus scanning software disabled or removed?
- □ Firewall software disabled or removed?
- □ Any virtual private network software installed? Is it disabled?
- □ Has your CPAS-3000 ever worked before?

### II. DETAILED TROUBLESHOOTING OF CPAS-3000 PROBLEMS BY SYMPTOM. Note: AFTER EACH DEBUG STEP, A LOAD MAY BE ATTEMPTED TO SEE

IF THE PROBLEM WAS FIXED.

| After click         | king "refresh targets", no targets are available                                                                                                    |
|---------------------|----------------------------------------------------------------------------------------------------|
| In the              | "Select Target/LRU to be Updated" window                                                                                                    |
| POSSIBLE<br>CAUSES: | Incorrect network adapter configuration, wrong network adapter being used, wireless network adapter selected when CPAS-3000 was installed, VPN enabled, or firewall enabled. Note: Before going through this list, ask the user if they have tried re-clicking "refresh targets". Sometimes the list does not populate on the first target refresh.                                                                                                    |
| DEBUG STEP 1        | Verify VPN, virus software, and firewall software are disabled                                                                                                    |
| PROCEDURE           | Varies by program                                                                                                    |
| DEBUG STEP 2        | Check network adapter communications to FSU and verify proper network adapter configurations                                                                                                    |
| PROCEDURE           | <ol> <li>CPAS-3000 Data Loader must be running and connected to aircraft, if not double click the CPAS-3000 Launch Pad icon. Double click the Dataload icon, a message window "Waiting For The Network Adapter To Be Configured" will appear for a few seconds</li> <li>On the Windows taskbar, click the "Start" button, click "Run".</li> <li>Type cmd into the dialog window, then click the "OK".</li> <li>In the resulting command window, type ipconfig and press the "Enter" key.</li> <li>In the command window, you should see at least one Ethernet adapter local area connection with an IP Address number. If "Media State: Media Disconnected" is shown, you should also see no active link light next to the cable port on the PC. Suspect one or both of the following:         <ul> <li>Wireless network adapter was selected when CPAS-3000 was installed. If a wireless adapter was selected upon installation, CPAS-3000 was installed. If a wireless adapter was selected upon installation, CPAS-3000 will need to be uninstalled and reinstalled with the correct network adapter.</li> <li>Network cable plugged into wrong computer port. (Note: this problem usually causes a failure window that reads "Unable To Refresh Targets. An Error Occurred During The SNIP Request. Windows error code 10049"</li> <li>If "Media Disconnected" is not shown you should see at least one Ethernet adapter local area connection with an IP Address of 10.191.254.254 and a Subnet Mask of 255.240.0.0.</li> <li>If another IP Address or Subnet Mask is shown, the network adapter was configured incorrectly when CPAS-3000 Dataloader was launched (refer to DEBUG STEP 3)</li> </ul> </li> <li>6. In the resulting command line window, type ping 10.177.28.1 (left FSU) or ping 10.178.28.1 (right FSU) and press the "Enter" key.</li> <li>7. The proper response should be reply from 10.177.28.1. (or reply from 10.178.28.1). If you get this response, the FSU is operational, try refreshing</li></ol> |

Continued on next page...

| DEBUG STEP 3 | Ensure proper network adapter configuration when CPAS-3000 Data Loader is running.                                            |
|--------------|----------------------------------------------------------------------------------------------------|
| PROCEDURE    |                                                                                                    |
|              | <ol> <li>In the CPAS-3000 data loader window select the "View" dropdown menu, and<br/>then select "Configuration".</li> </ol> |
|              | 2. Click on the "Advanced" button, click the "OK" button in the caution window.                                               |
|              | 3. Select the "Network" tab.                                                                                                  |
|              | <ol><li>Click the "Restore Network Defaults" button.</li></ol>                                                                |
|              | <ol><li>Click the "Yes" button when prompted "Are you sure".</li></ol>                                                        |
|              | 6. Click the "OK" button.                                                                                                    |
|              | <ol><li>Click the "Yes" button when prompted "Do you want to save these settings<br/>permanently".</li></ol>                  |
|              | <ol><li>Click the "OK" button to close the Data Loader configuration window.</li></ol>                                        |
|              | 9. Exit and restart CPAS-3000                                                                                                 |

| After clicking "Refresh Targets", button never returns to original state after two minutes, or button stays "grayed |                                                                                                    |
|----------------------------------------------------------------------------------------------------|----------------------------------------------------------------------------------------------------|
|                                                                                                    | The network adapter has not completed it's reconfiguration process when CPAS-3000                                                                                                    |
| CAUSES:                                                                                                    | initializes                                                                                                    |
| DEBUG STEP 1                                                                                                    | Verify "Auto-Refresh On Startup" feature is not selected                                                                                                    |
| PROCEDURE                                                                                                    | <ol> <li>In the CPAS-3000 dataloader window, select the "View" dropdown menu, and<br/>then select "Configuration"</li> <li>Uncheck the "Automatically Refresh Targets on Startup" box; Click the "OK"<br/>button.</li> <li>Click the "Yes" button when prompted "Do you want to save these settings<br/>permanently"</li> <li>Exit and restart CPAS-3000</li> </ol> |

### After clicking "Refresh Targets" an error window appears that reads "Unable To Refresh Targets. An Error Occurred During The SNIP Request. Windows error code 10049...".

| POSSIBLE<br>CAUSES: | Network cable not hooked up, wrong type of cable, faulty cable, faulty wiring from FSU to aircraft data load RJ45 port, wireless adapter selected when CPAS-3000 was installed.                                                                                                    |
|---------------------|----------------------------------------------------------------------------------------------------|
| DEBUG STEP 1        | Verify correct network cable is plugged into correct aircraft and computer ports                                                                                                    |
| PROCEDURE           | See aircraft manual for RJ45 port location and markings. See PC manual (or network card manual) for network adapter ports.                                                                                                    |
| DEBUG STEP 2        | Verify cable is good                                                                                                    |
| PROCEDURE           | Verify network cable has continuity or substitute with a known good cable.                                                                                                    |
| DEBUG STEP 3        | Verify network cable is of the correct type (crossover or straight).                                                                                                    |
| PROCEDURE           | Refer to Aircraft manual for cable type                                                                                                    |
| DEBUG STEP 4        | Verify wireless adapter was not selected when CPAS was installed (if not installed, skip this step).                                                                                                    |
| PROCEDURE           | <ol> <li>In the CPAS-3000 Data Loader window select the "View" dropdown menu,<br/>and then select "Configuration…".</li> <li>Click on the "Advanced…" button, click the "OK" button in the caution<br/>window.</li> <li>Select the "Network" tab.</li> <li>Verify that network adapter displayed as the "Selected network adapter" is<br/>not a wireless network adapter. Note: If a wireless adapter was selected<br/>upon installation, CPAS-3000 will need to be uninstalled and reinstalled<br/>with the correct network adapter. NOTE: "Restore Network Defaults does<br/>NOT CHANGE THE NETWORK ADAPTER.</li> </ol> |

| After clicking "Refresh Targets", the only target listed is NODE in the "Select Target/LRU to be Updated" window |                                                                                                    |
|----------------------------------------------------------------------------------------------------|----------------------------------------------------------------------------------------------------|
| POSSIBLE<br>CAUSES:                                                                                              | FSU still warming up or in a transition state when "Refresh Targets" was selected.                                                                                                    |
| DEBUG STEP 1                                                                                                    | Recycle FSU power                                                                                                    |
| PROCEDURE                                                                                                    | <ol> <li>Cycle FSU circuit breaker, wait 2-3 minutes</li> <li>Access MFD "DATABASE EFFECTIVITY" page and verify page data populates<br/>the display.</li> <li>Select "Refresh Targets" again.</li> </ol> |

| After clicking "Refresh Targets", the only targets listed<br>are "FSU and NODE" in the "Select Target/LRU to be<br>Updated" window. |                                                                                                    |
|----------------------------------------------------------------------------------------------------|----------------------------------------------------------------------------------------------------|
| POSSIBLE<br>CAUSES:                                                                                                    | FSU has not entered data load mode, incorrect data loader configuration settings, or incorrect network adapter configuration.                                                                                                    |
|                                                                                                    | Note: The flight deck effects of the FSU entering data load mode are shown on the MFD<br>"DATABASE EFFECTIVITY" page. The message "PROCESSING REQUEST" is<br>annunciated for a few moments followed by the messages "DATABASE EFFECTIVITY<br>FAULT" and "FSU INOP"                                                                                                    |
| DEBUG STEP 1                                                                                                    | Verify aircraft "data load enable" or "maintenance" switch is on.                                                                                                    |
| PROCEDURE                                                                                                    | Refer to aircraft manual                                                                                                    |
| DEBUG STEP 2                                                                                                    | Verify CPAS is initiating data load mode automatically on FSU and the network adapter is correctly configured                                                                                                    |
| PROCEDURE                                                                                                    | <ol> <li>Select the "View" dropdown menu, and then select "Configuration"</li> <li>Verify the "Automatically Initiate Data Load Mode on FSU" box is checked</li> <li>Click the "Advanced" button; click the "OK" button when prompted with a Caution window.</li> <li>Click the "FSU" tab and click "Restore FSU Defaults" button, click the "YES" button when prompted with "Are you sure you want to".</li> <li>Select the "Network" tab.</li> <li>Click the "Restore Network Defaults" button.</li> <li>Click the "Yes" button when prompted "Are you sure".</li> <li>Close the Configuration window by clicking the "OK" button.</li> <li>Click the "Yes" button when prompted "Do you want to save these settings permanently".</li> </ol> |
| STEP 3                                                                                                    | Verify FSU data load enable discrete pins are properly configured                                                                                                    |
| PROCEDURE                                                                                                    | Check for ground signal at connector J1, pins 1, 2, 96, 116                                                                                                    |

| After clicking "Refresh Targets" only targets listed are<br>"FSU", "NODE", and "429-Based LRU" but no FMC or MDC. |                                                                                                    |
|----------------------------------------------------------------------------------------------------|----------------------------------------------------------------------------------------------------|
| POSSIBLE<br>CAUSES:                                                                                               | FMC or MDC failure, FMC or MDC not powered, FMC or MDC not operational, or FSU internal failure                                                                                                    |
|                                                                                                    | NOTE: Loss of MDC or FMC may be due to dropping voltage levels; this is common with situations where the avionics power source is a battery. The optimum situation is to have a constant power source such as an external power "cart", auxiliary power unit, or the engine's generators.                                                                                                    |
| STEP 1                                                                                                    | Verify target LRU circuit breaker is on.                                                                                                    |
| PROCEDURE                                                                                                    | Refer to aircraft manual                                                                                                    |
| STEP 2                                                                                                    | Verify FMC, or MDC, is operational.                                                                                                    |
| PROCEDURE                                                                                                    | 1. Look for CDU FMS operation, or look for MFD MDC operation.                                                                                                    |
| STEP 3                                                                                                    | Verify FMC or MDC is responsive to CPAS-3000                                                                                                    |
| PROCEDURE                                                                                                    | <ol> <li>Select the "View" dropdown menu, and then select "Configuration"</li> <li>Click the "Advanced" button; click the "OK" button when prompted with a Caution window.</li> <li>Select the "FSU" tab.</li> <li>Verify a solid green circle next to the target LRU in the "Port Connected" column, if red "X" is shown, FSU has an internal error (try cycling FSU power and restarting CPAS-3000; verify still not there).</li> <li>Verify a solid green circle next to the target LRU in the "LRU Responding" column, if red "X" is shown suspect LRU power input or LRU to FSU wiring.</li> </ol> |

| Upload process aborts. |                                                                                                    |
|------------------------|----------------------------------------------------------------------------------------------------|
| POSSIBLE<br>CAUSES:    | Corrupted database files, missing database files, network adapter driver has a problem, or incorrect network adapter configuration                                                                                                    |
| DEBUG STEP 1           | Verify wireless adapter is disabled (if not installed, skip this step). Note: Inform customer that in order to use the wireless adapter when not using CPAS-3000 that they must enable it.                                                                                                    |
| PROCEDURE              | <ol> <li>Click on the Windows start menu button in the lower left hand corner of the desktop</li> <li>Right click on the "My Computer" icon located on the Windows Start Menu and select the "Properties" option. (Do not use the desktop shortcut to My Computer)</li> <li>Click the "Hardware" tab in the System Properties window.</li> <li>Click the "Device Manager" button.</li> <li>In the Device Manager window, a list of hardware components installed on the computer is shown. Open the "Network adapters" item in the list by clicking the "+" sign located to the left of the icon.</li> <li>Look for a network adapter with the word "wireless" in its name (note: there is no guarantee that the word wireless will appear for a wireless adapter).</li> <li>Right Click on the Wireless network adapter icon and select "Disable".</li> <li>Click the "Yes" button when prompted with a window that reads "Disabling this device will cause it to"</li> </ol>                                                                                                    |
| DEBUG STEP 2           | Verify XM Graphical Weather LRU circuit breaker is off. Note: in Cessna aircraft this breaker is labeled DATALINK.                                                                                                    |
| PROCEDURE              | Refer to aircraft manual for circuit breaker(s) location                                                                                                    |
| DEBUG STEP 3           | Load Data/Software from laptop hard drive instead of CD-ROM.                                                                                                    |
| PROCEDURE              | <ol> <li>Import data/software into the computer hard drive (if not previously done)</li> <li>From the CPAS-3000 Launch Pad Window double click the "Manage Data/Software" icon (or you can open this from the CPAS-3000 Data Loader window by select "Manage Data/Software" from the "File" dropdown menu located at the top of the window)</li> <li>In the "Manage Data/Software" window, click the "Import" button.</li> <li>In the "Drives" dropdown box, select the CD-ROM drive that contains the disk you want to load.</li> <li>If the desired data/software is shown in the right hand window, click on the check box just to the left of the data/software. <i>NOTE: If the desired data/software is not shown it may be in a subdirectory on the disk. Open the subdirectory in the left hand window</i></li> <li>Click the "OK" button to start the importation process. A status box will appear that will read "Done!" when the importation is complete. <i>Note: some imports take up to three minutes.</i></li> <li>Click the "Close" button for both the "Importing Data/Software" window and the "Manage Data/Software" window</li> </ol> |

Continued on next page...

| DEBUG STEP 4 | Verify laptop virus scan software is turned off                                                                                                    |
|--------------|----------------------------------------------------------------------------------------------------|
| PROCEDURE    | Varies by program                                                                                                    |
| DEBUG STEP 5 | Verify laptop power saving settings and network card power saving settings are turned                                                                                                    |
|              | off                                                                                                    |
| PROCEDURE    | <ol> <li>Click on the Windows start menu button in the lower left hand corner of the desktop</li> <li>Right click on the "My Computer" icon located on the Windows Start Menu and select the "Properties" option. (Do not use the desktop shortcut to My Computer)</li> <li>Click the "Hardware" tab in the System Properties window.</li> <li>Click the "Device Manager" button.</li> <li>In the "Device Manager" window, open the "Network adapters" item in the list by clicking the "+" sign located to the left of the icon."</li> <li>Find the network adapter selected when installing CPAS-3000. Right click on the network adapter and select "Properties"</li> <li>Click the "Device Management" tab <i>Note: Some computers may not have this tab, if so then skip to procedure step 9 in this debugging step.</i></li> <li>Uncheck the box next to "Allow the computer to turn off this device to save power". Click OK</li> <li>Right click on any empty part of the Windows Desktop, and select "Properties".</li> <li>Click the "Power" button</li> <li>In the "Plugged in" column click on the dropdown menu next to "Turn off hard disks:" and select "Never"</li> <li>In the "Plugged in" column click on the dropdown menu next to "System standby:" and select "Never"</li> <li>Click on the "Hibernate" tab</li> </ol> |
| DEBUG STEP 6 | Is load process always aborting during start of a load (.LUH file)? If so, verify MTU size is set to default of 576.                                                                                                    |
| PROCEDURE    | <ol> <li>In the CPAS-3000 program, select the "View" dropdown menu, and then select<br/>"Configuration"</li> <li>Click the "Advanced" button; click the "OK" button when prompted with a Caution<br/>window.</li> <li>Select the "Network" tab.</li> <li>Click the "Restore Network Defaults" button.</li> <li>Click the "Yes" button when prompted, "Are you sure you want to restore the<br/>default values"</li> <li>Click the "Yes" button when prompted, "Do you want to save these settings<br/>permanently for all future data loader sessions".</li> </ol>                                                                                                    |
| DEBUG STEP 7 | Is the Data/Software file always aborting at same point? If so, check database integrity (only applicable to -003 and greater statuses of CPAS-3000) Note: If the Charts database is aborting at 11%, then proceed to DEBUG STEP 9.                                                                                                    |
|              | <ol> <li>In the CPAS-3000 Launch Pad window double click the "Manage Data/Software"<br/>icon.</li> <li>Select the suspect file in the "Data/Software Installed on CPAS:" column.</li> <li>Click the "Check Integrity" button.</li> <li>Verify that "Integrity check succeeded" appears in the "Check Integrity" window,<br/>click the "close" button. If the check fails then suspect that the Data/Software file<br/>is corrupted. Try a new copy of the data/software.</li> <li>Click the "close" button in the "Manage Data/Software" window.</li> </ol>                                                                                                    |

Continued on next page...

| DEBUG STEP 8 | Reduce 615A block size to 512                                                                                                    |
|--------------|----------------------------------------------------------------------------------------------------|
| PROCEDURE    | <ol> <li>In the CPAS-3000 Data Loader window, select the "View" dropdown menu, and<br/>then select "Configuration"</li> <li>Click the "Advanced" button; click the "OK" button when prompted with a Caution<br/>window.</li> <li>Select the "615A" tab.</li> <li>In the entry point next to "Block Size (bytes):" type <b>512</b></li> <li>Click the "Yes" button when prompted, "Do you want to save these settings<br/>permanently for all future data loader sessions"</li> </ol>                                                                                                    |
| DEBUG STEP 9 | Update the network adapter driver. <i>Note: this debug step will most likely require internet access if an updated driver is not located on the laptop or on laptop OEM provided CD-ROM.</i>                                                                                                    |
| PROCEDURE    | <ol> <li>Click on the Windows start menu button in the lower left hand corner of the desktop</li> <li>Right click on the "My Computer" icon located on the Windows Start Menu and select the "Properties" option. (Do not use the desktop shortcut to My Computer)</li> <li>Click the "Hardware" tab in the System Properties window.</li> <li>Click the "Device Manager" button.</li> <li>In the "Device Manager" window, open the "Network adapters" item in the list by clicking the "+" sign located to the left of the icon."</li> <li>Find the network adapter selected when installing CPAS-3000. Right click on the network adapter and select "Update Driver"</li> <li>If you have a Laptop OEM provided CD-ROM, install it in the CD tray.</li> <li>Follow "Hardware Update Wizard" window prompts and recommended instructions (Note: it may be necessary to search the Internet for an updated driver)</li> </ol> |
| STEP 7       | Send laptop to Collins for continued debugging and study                                                                                                    |

### III. GENERAL COMPUTER OPERATIONS QUESTIONS

#### How do I determine what network adapters are installed on my laptop?

- 1. Find the My Computer icon. My Computer is installed either on the Windows desktop or on the Windows Start Menu.
- 2. Right-click My Computer and select the Properties option from the pop-up menu that appears. A new System Properties window will appear on the screen.
- 3. Click the Hardware tab in the System Properties window.
- 4. Click the Device Manager button located near the top of this window. A new Device Manager window will appear on the screen.
- 5. In the Device Manager window, a list of hardware components installed on the computer is shown. Open the "Network adapters" item in the list by clicking the "+" sign located to the left of the icon. The Network adapters section of the window will expand to reveal a list of all network adapters installed on the computer.

### How do I update a network card driver (continuing from above instructions)

- 1. Double click on the network card listed.
- 2. Click the Driver tab and make note of the driver Date and Version.
- 3. Click the Update Driver Button or visit the network card manufacturer's website using the driver Date and Version information to find updated network card drivers.

#### How do I disable network interface card power management features?

- 1. Continue from the instructions above by right clicking on the network adapter you selected when setting up CPAS and select "Properties"
- 2. Click the "Power Management" tab
- 3. Uncheck the box next to "allow the computer to turn off this device to save power"
- 4. Click OK

### How do I verify a network adapter is operational

- 1. Continue from the instructions for :"How do I determine what network adapters are installed on my laptop" and right click on the Network adapter you selected when setting up CPAS and select "properties"
- 2. Status window should contain the message: "This device is working properly".

#### How do I verify a non-wireless network card is not being used for CPAS-3000

- 1. In the CPAS-3000 Data Loader window select the "View" dropdown menu, and then select "Configuration...".
- 2. Click on the "Advanced..." button, click the "OK" button in the caution window.
- 3. Select the "Network" tab.
- 4. Verify that network adapter displayed as the "Selected network adapter" is not a wireless network adapter. *Note: If a wireless adapter was selected upon installation, CPAS-3000 will need to be uninstalled and reinstalled with the correct network adapter.*